## Linux Printer Setup

Category: Docs, Printer

## Instructions for Linux (Ubuntu)

Open Printers:
Go to "Settings" and select "Printers."

Add a Printer: Click the "Add" button. Select "Network Printer" and choose "Find Network Printer."

Enter Printer Information:
Host: Enter the printer's IP address (e.g.,
Sapphire.sci.utah.edu).
Click "Forward."

**Install Printer Driver:** Download the driver for Linux for each printer model from the corresponding link:

• HP Color LaserJet M653: <u>Sapphire.sci.utah.edu</u>

- HP Color LaserJet M553: Beercave.sci.utah.edu
- HP Color LaserJet M554: Kook.sci.utah.edu
- Sharp BP-70C45: <u>Sharp.sci.utah.edu</u>

Select Driver: Choose "Provide PPD file" and browse to the downloaded PPD file. Click "Forward."

**Complete the Setup:** Follow the on-screen instructions to complete the setup.

## **Instructions for OpenSUSE**

- Under Applications, open "Print Settings."
- In the **Printer Configuration** screen, click "Add."
- Under "Select Device," click "Network Printer."
- Select the printer you want to connect to and enter the hostname (see list above in Ubuntu setup).
- Click the "Forward" button.
- Under "Choose Driver," make sure the "Select printer from database" option is selected and highlight the printer from the list.
- Click "Forward."
- Select the appropriate printer model from the **Models** list and the corresponding driver from the **Drivers** list.
- Click "Forward."
- Click "Apply."
- Click "Print Test Page" to ensure your printer is configured.